GreenDoc Systems Kft. • greendoc@greendoc.hu • http://www.greendoc.hu • +361 599-9648

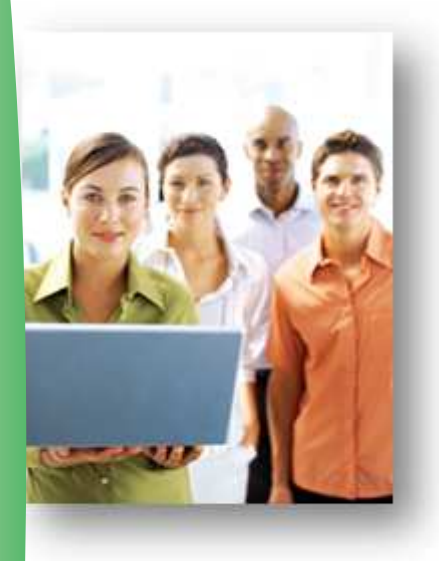

## WinPA Postázó és Iktató szoftver

v13-as verzió újdonságai 2017.07.12.

Figyelem: az új szoftverrel készített Elektronikus Feladójegyzék CSAK e-mail vagy FTP csatornán küldhető be a postának! Pendrive-on történő továbbításhoz ne tegye fel a frissítést!

A Magyar Posta által 2017.05.01-ével bevezetett új Elektronikus Feladójegyzékkel (továbbiakban **EFJ**) kapcsolatban, a szoftverben a következő fejlesztések kerültek megvalósításra:

- 1. Küldemények cím adatainak bontott kezelése (opcionális). Ez alatt a következő mezőket értjük:
  - a. név
  - b. település
  - c. irányítószám
  - d. közterület
  - e. közterület jelleg
  - f. házszám
  - g. épület
  - h. lépcsőház
  - i. emelet
  - j. ajtó
  - k. postafiók
  - I. címazonosító

Amennyiben az új bontott címet tudják adni a posta részére, kedvezményt kaphatnak a feladásból! A régi "közelebbi cím" mező természetesen továbbra is használható.

- 2. Új, egy XML-es EFJ formátum bevezetése.
- EFJ beküldése a Magyar Postának közvetlenül a szoftverből: e-mail, ftp, ftps csatornákon keresztül.

GreenDoc Systems Kft. • greendoc@greendoc.hu • http://www.greendoc.hu • +361 599-9648

## Bontott címadatok kezelése

A bontott cím használata NEM kötelező! Amennyiben a bontott címadatok pontos kitöltését tudják vállalni, az adatokat a MEGFELELŐ mezőkbe kell bevinni! Az így rögzített adatokkal feladott küldemények után, EFJ használata mellett, kedvezményt adhat a posta. Érdeklődjön postai kapcsolattartójánál!

Bontott cím használatának beállítása a WinPA postázó szoftverben:

| 🛠 Beállítások                                  |                                                                                                    |                                                                                                    |
|------------------------------------------------|----------------------------------------------------------------------------------------------------|----------------------------------------------------------------------------------------------------|
| Általános Ablakok működése Komm                | unikáció   Ragszámok   SQL     Biztons                                                                                                    | sági mentés 🛛 Elektronikus postai s: 💶 📕                                                                                                    |
| Üzemmóo<br>ତ Díjhiteles<br>ତ Bérmentesítőgépes | <ul> <li>Tértivevényen megjelenő adato<br/>a megjegyzés mezőben</li> <li>☑ Iktatószám</li> <li>☑ Partnerkód</li> <li>☑ Költséghely és osztály kódja</li> <li>☑ Megjegyzés *</li> <li>☑ Tárgy *</li> <li>☑ Feladó Iktatószáma mező *</li> <li>☑ Darabszám és egyéb adatok *</li> </ul> | <ul> <li>Speciális beállítások</li> <li>✓ Sima küldek megjelenítése<br/>az "egy költséghely" listán</li> <li>Levelek bérmentesítése</li> <li>✓ Vonalkódolvasó<br/>seaítséaével</li> <li>Bérmentesítő gép állásának</li> <li>✓ bekérése díjhiteles<br/>üzemmódban</li> <li>✓ Egyedi díj megadása a<br/>díjszámító ablakban</li> <li>✓ Bontott cím használata</li> </ul> |
|                                                | Rendben X Még                                                                                                    | gsem                                                                                                    |

- 1. Lépjen be adminisztrátorként a postázó szoftverbe.
- 2. Válassza ki a Fájl menüben a Beállítások menüpontot.
- 3. Pipálja ki a "Bontott cím használata" beállítást.

A beállítás után a címzett adatok megadása ablakban megjelennek a bontott cím beviteléhez szükséges mezők:

| 🛔 Könyvelt adatok megad | ása                                            |          | _              |
|-------------------------|------------------------------------------------|----------|----------------|
| Címzett neve: .         | <ins> új partner</ins>                         | lr. szám | PartnerKód     |
|                         |                                                |          |                |
| Település:              | ✓ Keresés irányítószámra. Ország:              | ß        | <u> </u>       |
| Cím EMail SMS           | Értesítési csatorna                            |          |                |
| Közterület neve:        |                                                |          | Levél mentése  |
| Köztjelleg: Hsz.:       | Épület Lépcsh.: Emelet: Ajtó: Postafiók:       |          | <u> B</u> ezár |
|                         | lktatószám:                                    |          | <u>&amp;</u>   |
| Ügyfélazonosító Csekk   | azonosító K.osztály K.hely<br>Szerviz 1 (1001) |          |                |

GreenDoc Systems Kft. • greendoc@greendoc.hu • http://www.greendoc.hu • +361 599-9648

Figyelem: a korábban felvitt címeket a szoftver nem alakítja át bontott formára! Azokat kézzel kell módosítani.

## EFJ beküldési csatorna beállítása

Az EFJ-t a szoftver a beállított mappába menti. Amennyiben beállításra került, automatikusan továbbítja a posta felé, a kiválasztott csatornán. A beküldési csatorna kiválasztásához:

| 01 Biztonsági mentés Elektronikus postej szola:                                                    | áltatások Í Foladójogyzól                                 | Elektronikus feladójányzék kül                                  |  |
|----------------------------------------------------------------------------------------------------|-----------------------------------------------------------|-----------------------------------------------------------------|--|
| QL   Biztonsagi mentes   Elektronikus postal szolgi<br>Elektronikus feladójegyzék használata       | E-mail beállítások F<br>Server:                           | TP / FTPS beállítások  <br>smtp.gmail.com                       |  |
| c:\temp\e-feladojegyzek<br>Automatikus továbbítás módja:<br>C Kikapcsolva C FTP<br>C E-Mail C FTPS | Felhasználó:<br>Jelszó:<br>Feladó e-mail címe:            | halphaat Reparaturius<br>"WheepCount R<br>Subploat Reparaturius |  |
|                                                                                                    | Cimzett e-mail cime:<br>Üzenet tárgya:<br>Üzenet szövege: | EFJ Tárgy<br>Csatoltan küldjükaz EFJ-t                          |  |

- 1. Lépjen be adminisztrátorként a postázó szoftverbe.
- 2. Válassza ki a Fájl menüben a Beállítások menüpontot.
- 3. Lépjen át az "Elektronikus feladójegyzék" fülre.
- 4. Válassza ki a kívánt továbbítási módot.
- 5. Állítsa be a kiválasztott további mód adatait.

Beállítása után, feladójegyzék készítésekor a szoftver rá fog kérdezni, hogy továbbítsa-e a kiválasztott módnak megfelelően az elkészített EFJ-et a postának.

Amennyiben az "Automatikus továbbítás módja" kikapcsolt, az elkészült EFJ az "Állományok mentési útvonala" részben megadott mappában lesz megtalálható.

Innen egy küldő levelező programmal lehet csatolni az XML állományt a posta részére küldendő e-mailhez.